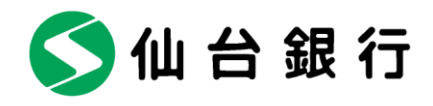

2022年5月25日

各 位

仙台市青葉区一番町二丁目1番1号

株式会社 仙 台 銀 行

API 連携方法の変更について(株式会社マネーフォワード)

株式会社仙台銀行(本店 仙台市 頭取 鈴木 隆)では、2022年5月31日(火)より、 株式会社マネーフォワードが提供するサービスとのAPI<sup>\*1</sup>連携方法を変更いたしますのでお 知らせします。

この変更により、マネーフォワードの各種サービスに当行口座を連携する場合には、当行 インターネットバンキングへの登録が必須となります。ご利用のお客さまにはご面倒をおか けいたしますが、何卒ご理解を賜りますようお願い申し上げます。

記

- 対象サービス マネーフォワードが提供する自動家計簿アプリ等の各種サービス
- 変更点 仙台銀行口座の連携に、当行インターネットバンキングへの登録が必須となります。
- お手続きが必要なお客さま 対象サービスをご利用で、当行の個人口座を連携しているお客さま
   ※インターネットバンキングにご登録済みの場合にも、改めて口座連携を認証するお手 続きが必要です。
   ※インターネットバンキングへのご登録はこちら(無料)
- 2022年5月31日(火)
- (※1) API (アプリケーション・プログラミング・インターフェース)とは、あるアプリケーションの機能や管理するデータ等を他のアプリケーションから呼び出して利用するための接続 仕様・仕組みです。

以上

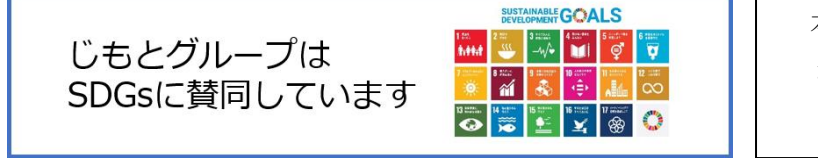

本件に関する問合せ先 経営企画部 DX 推進室 Tel 022-225-8277

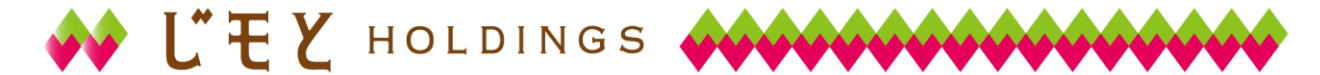

1. スマートフォンで行う場合

(1) 口座情報連携画面

マネーフォワード各種サービスの口座連携画面にて、 仙台銀行を選択 <>>○ 仙台銀行 口座情報連携 インターネットバンキングの不正送金被害に
 ご注意ください
 ・
 仙台銀行を装ったメールや心当たりのないメールにご
 注意下さい。
 仙台銀行ではメールでパスワードの入力
 を頂くような依頼をすることは絶対にありません。そ
 のような木香なメールへの返信信行わないようにお願
 いいたします。
 ・
 インターネットパンキングを安全にご利用いただくた
 めに市販のセキュリティ対策ソフト(アブリ)の導入を
 お勧めします。また、導入ソフト(アブリ)の導入を
 お勧めします。また、第人ソフト(アブリ)は、最新の
 状態にアップデートして下さい。 A【インターネットバンキングのログイン ID】ま たは B 【支店番号と口座番号】、C 【インターネッ トバンキングのログインパスワード】をご入力の うえ「口座情報連携」を押下してください。  $(A+C \in U \leq t, B+C)$ ▲ はじめてログインされるお客様 インターネットバンキングの初回利用登録がお済めで ないお客様は、仙台銀行のホームページから初回利用 登録を行って下さい。
 初回利用登録後、初回ログインを行うことで当機能を 使用できるようになります。 ※インターネットバンキング未登録のお客さまは事 前に登録をお願いします。 | 初回利用登録がお済みの方 A ログインID (半角英数字6~12桁) K または B支店番号 (半角数字3桁) 科目 普通 口座番号 (半角数字7桁) C ログインパスワード (半角英数字6~12桁) 口座情報連携

(2) ワンタイムパスワード認証画面

| The Sendal Bank Ltd<br>く 仙台銀行                              |   |                                     |   |
|------------------------------------------------------------|---|-------------------------------------|---|
| □空情報連携(ワンタイムパスワード認証)<br>ワンタイムパスワードを入力し、「次へ」ボタンを押して下<br>さい。 |   | ワンタイムパスワードをご入力のうえ、「次へ」<br>押下してください。 | を |
| 「ワンタイムパスワードの入力                                             | 1 |                                     |   |
| [ <b>必須</b> ] ワンタイムパスワード<br>(半角数学)                         |   |                                     |   |
| 次へ                                                         |   |                                     |   |
| 中止する                                                       |   |                                     |   |
| 画面ID:SOA003                                                |   |                                     |   |
| 本サービスにご不明な点がある場合には下記までご連絡<br>下さい。                          |   |                                     |   |
| 仙台銀行サポートセンター                                               |   |                                     |   |
| 0120-8661-39                                               |   |                                     |   |

(3) 許可画面

| S 仙台銀行                                                                                                    |
|----------------------------------------------------------------------------------------------------|
| □ 口座情報連携認証<br>マネーフォワード(株式会社マネーフォワード)が以下の許<br>可を求めています。<br>マネーフォワード(株式会社マネーフォワード)は利用規約<br>とプライバシーポリシーに従って、この情報を使用します。 |
| 口座情報・明細情報へのアクセス                                                                                                    |
| お客さまの口座の資産情報へのアクセスを許可しま<br>す。                                                                                        |
| 認可期間                                                                                                    |
| 365日                                                                                                    |
| <ul> <li></li></ul>                                                                                                  |
| 許可する                                                                                                    |
| 拒否する                                                                                                    |

「許可する」を押下すると連携完了。

## PC で行う場合

(1) 口座情報連携画面

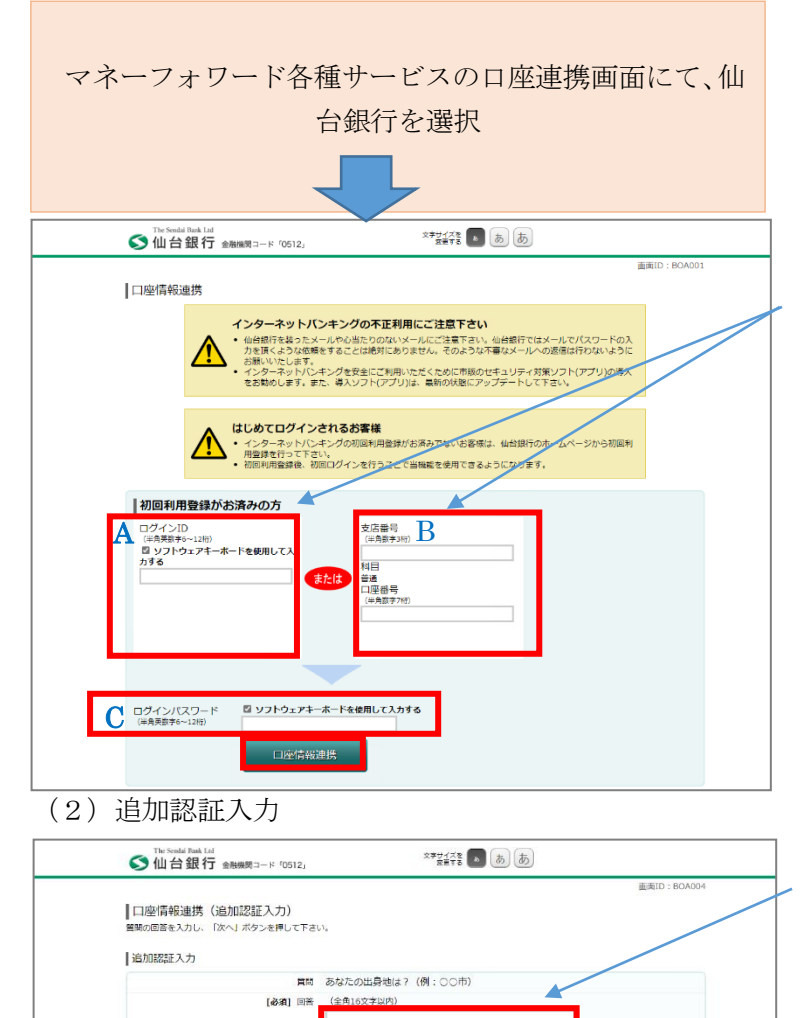

中止する

本サービスにご不明な点がある場合には下記までご連絡下さい。

(山台線行サポートセンター
 (1120-8661-39)
 受付時間:平日9:00~17:00
 (土・日・祝日・銀行休集日を除さます)

A【インターネットバンキン グのログイン ID】または B 【支店番号と口座番号】、C 【インターネットバンキン グのログインパスワード】 をご入力のうえ「口座情報 連携」を押下してください。 (A+C もしくは、B+C)

※インターネットバンキン グ未登録のお客さまは事前 に登録をお願いします。

質問への回答をご入力のう え、「次へ」を押下してくだ さい。

(3) 許可画面

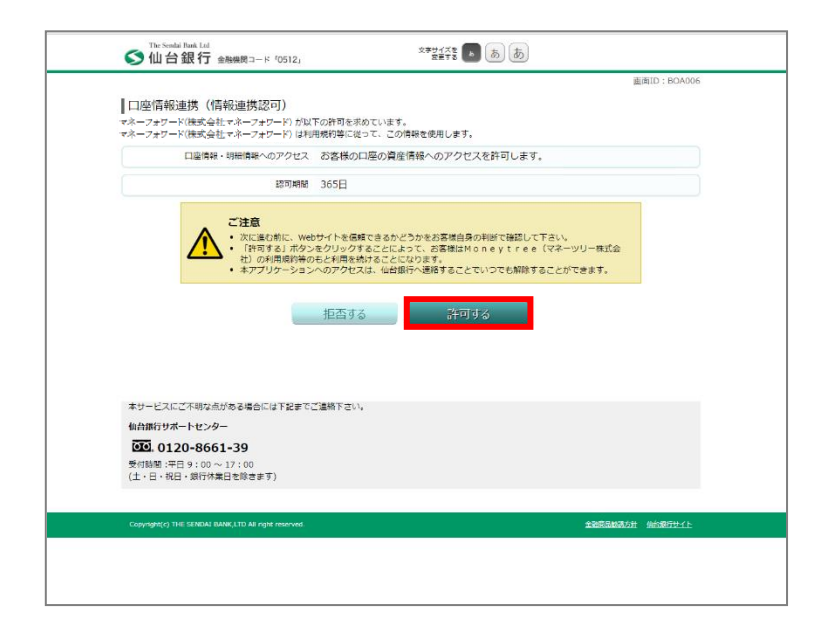

「許可する」を押下すると 連携完了。

以上